Cisco3725交换机密码破解方法 PDF转换可能丢失图片或格式

,建议阅读原文

https://www.100test.com/kao\_ti2020/296/2021\_2022\_Cisco3725\_E 4\_c101\_296161.htm 1. 启用超级终端并出现连接界面(就是除了 交换机符号外空白一片那个哦)2.拔掉交换机的电源.3.按下交 换机上的Mode按钮,与此同时,重新插上交换机的电源线.4.当 交换机左边的sys灯会慢慢的闪动,(细心的话会发现部分灯红 色的闪过),按住mode按钮直到sys灯不闪动(常亮状态).否则 提前松开的按钮的话会直接进入正常的启动,必须跳会步骤2 & amp.n bsp. 5.可以松开Mode按钮之后系统将显示一些指示信 息:The system has been interrupted prior to initializing the flash file system. The followingcommands will initialize the flash file system, and finish loading the operating systemsoftware:flash\_init /---初始 化flash文件系统---/load\_helper /---加载帮助文件---/boot /---启 动设备进入正常的模式---/步骤:switch:Switch:flash\_init Switch:dir flash: /---查看Flash的文件名字可以用来确认文件名 为config.text---/ Switch:rename flash:config.text flash:config.text.old /---把配置文件重命名,当然你可以不改为config.text.old,只要文 件名和原来的不相同就可以---/Switch:boot /---手动启动交换 机---/由于配置文件改过了,所以交换机找不到默认 的config.text而出现配置的对话向导,选择n然后回车然后我们 就会绕过原来的password而进入到:Switch>Switch>en /--可以进 入特权模式--/Switch#rename flash:config.text.old flash:config.text /---恢复交换机配置文件---/ Switch#copy flash:config.text system:running-config /---保存配置到DRAM里---/ Switch#config tSwitch(config)#no enable password /---干掉特权模式旧密码---/

Switch(config)#no enable secret /---干掉加秘密

码---/Switch(config)#exitSwitch#copy run start /---把当前配置的 文件写回Flash---/用这个方法修改密码不会把原来的配置文件 内容清掉。特别是一个现成的大型网络里已经在运行的交换 机,这样比较保险点。100Test 下载频道开通,各类考试题目 直接下载。详细请访问 www.100test.com